**Promoties beheren** 

#### (i) Klik op Artikelen.

6000

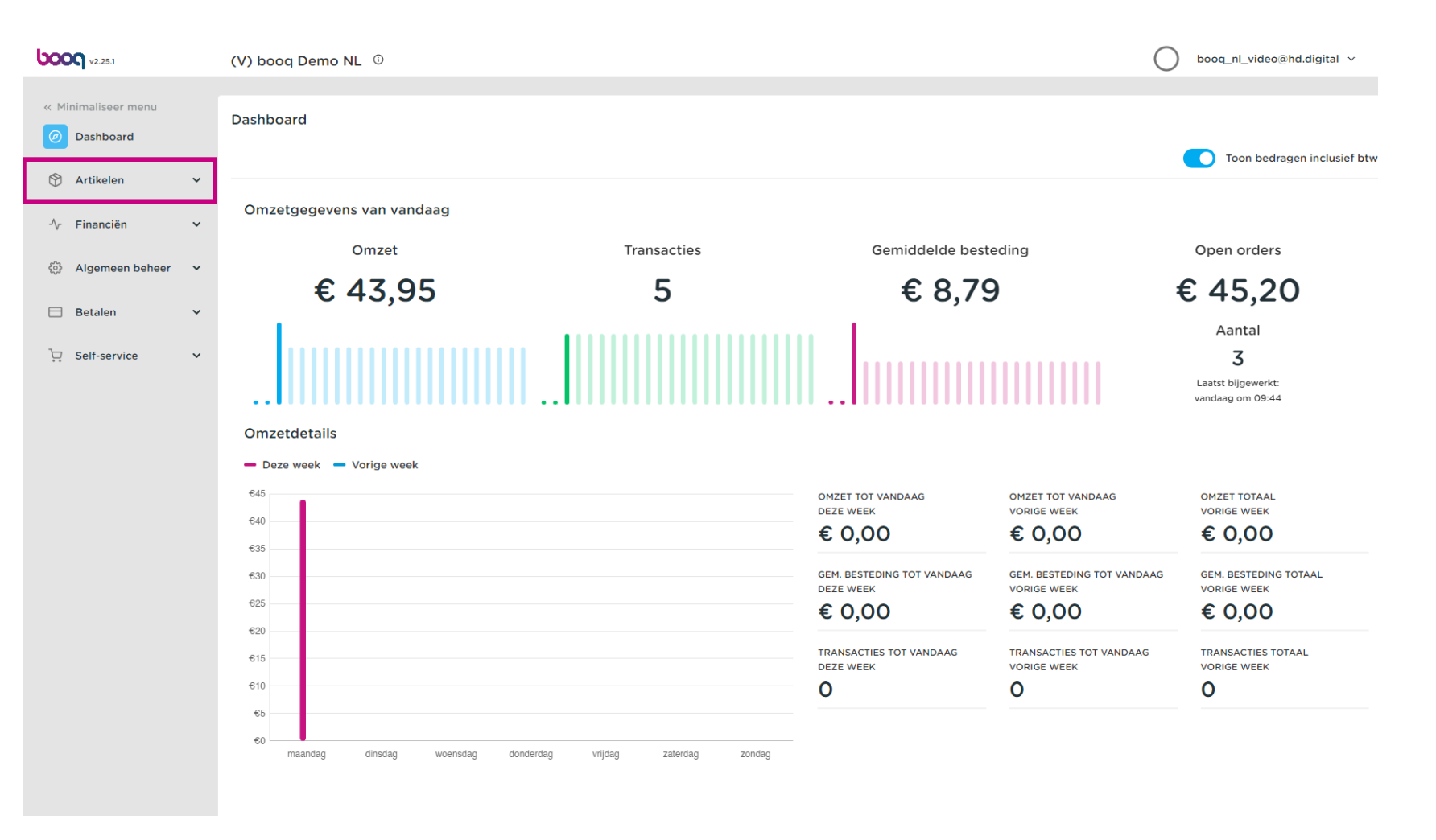

600

#### Klik op Promoties om vouchers aan te maken.

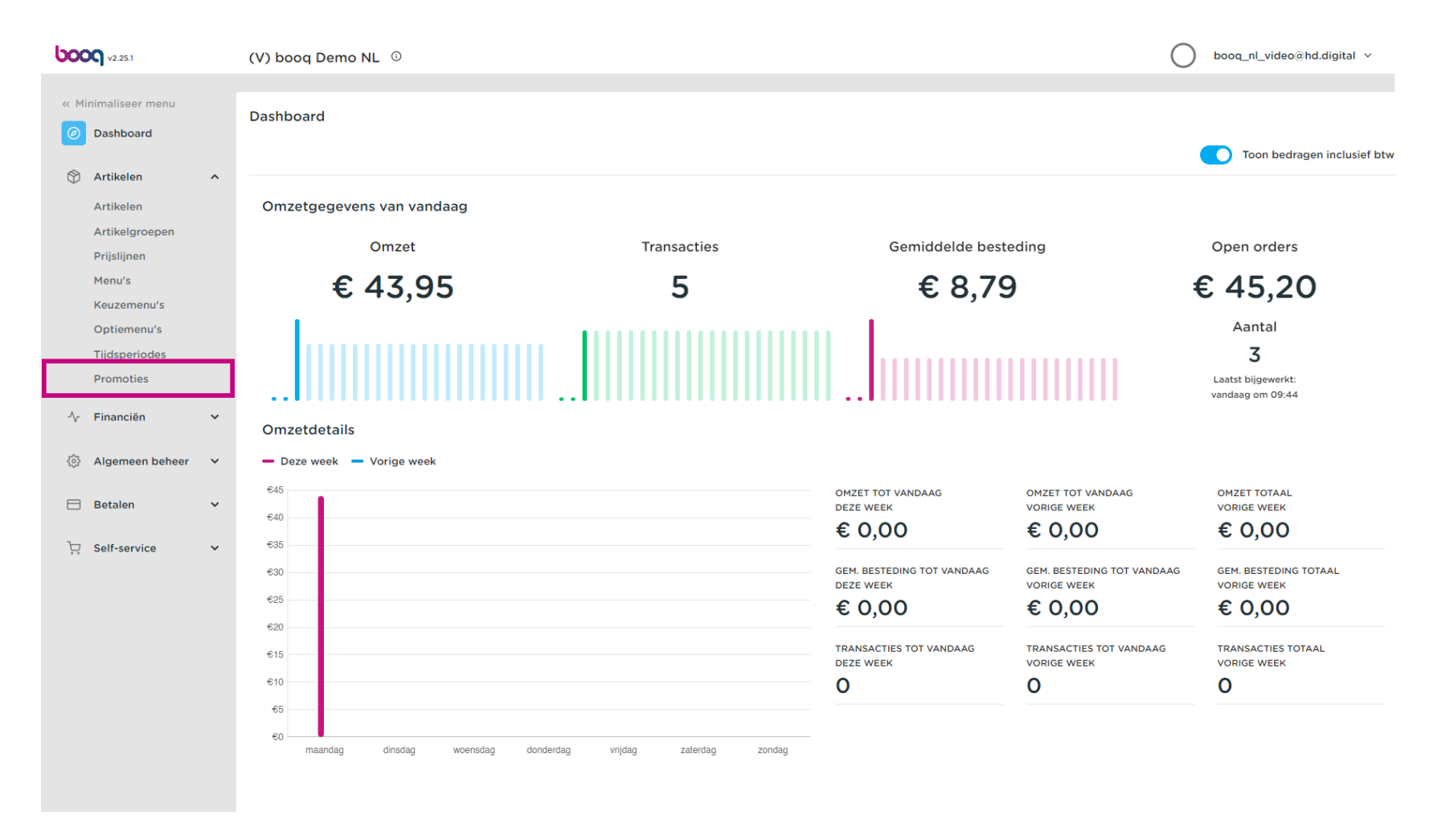

Hier kun je alle promoties zien. Klik op het potloodpictogram om de gewenste actie aan te passen.

| <b>0000</b> v2.25.1                                             |         | (V) booq Dem   | NL                     | 0               |            |                                        | C                            | booq_nl_video@hd.digital v |
|-----------------------------------------------------------------|---------|----------------|------------------------|-----------------|------------|----------------------------------------|------------------------------|----------------------------|
| Minimaliseer m     Dashboard     Artikalan                      | enu     | Promoties (2 p | promotie<br>p om te ze | rs)<br>Deken    |            |                                        | i≘ Toon <b>50 ~</b> gegeven: | + Promotie toevoegen       |
| Artikelen                                                       | ~       |                | ID                     | Naam 🗘          | Туре       | Eigenschappen                          | Effect 🗘                     | Condities                  |
| Artikelgroep<br>Prijslijnen                                     | pen     | ~ 🧷 🛈          | #1                     | Combi deal      | Combi deal | 1 Item van: Frisdranken. 1 Item van: F | Kortingsbedrag: 5            | HD Video Demo Dutch        |
| Menu's<br>Keuzemenu'<br>Optiemenu'<br>Tijdsperiode<br>Promoties | 's<br>s |                | #2                     | Ticket Discount | Bonkorting | Minimum waarde € 100                   | Kortingspercentage: 10%      |                            |
| -∕γ Financiën                                                   | ~       |                |                        |                 |            |                                        |                              |                            |
| ැලි Algemeen b                                                  | eheer 🗸 |                |                        |                 |            |                                        |                              |                            |
| Betalen                                                         | ~       |                |                        |                 |            |                                        |                              |                            |
| . Self-service                                                  | v       |                |                        |                 |            |                                        |                              |                            |
|                                                                 |         |                |                        |                 |            |                                        |                              |                            |
|                                                                 |         |                |                        |                 |            | 1                                      |                              |                            |

Er verschijnt een venster. Bij Naam kun je de naam van de actie aanpassen.

| <b>6000</b> v2.25.1           | Wijzig promotie | Promotie                                                                                        | SLUITEN 🛞 |
|-------------------------------|-----------------|-------------------------------------------------------------------------------------------------|-----------|
|                               | Promotie        | Naam* Combi deal                                                                                |           |
| <ul> <li>Dashboard</li> </ul> | _               |                                                                                                 |           |
|                               |                 | Beschikbaarheid Beschibaarheid van de promotie                                                  |           |
| 🕅 Artikelen 🧄                 |                 |                                                                                                 |           |
| Artikelen                     |                 | Locatie HD Video Demo Dutch                                                                     |           |
| Artikelgroepen                |                 | Periode Altijd ~                                                                                |           |
| Prijslijnen<br>Monu's         |                 | Condities Voorwaarden waaraan voldaan moet worden om de promotie te mogen toepassen             |           |
| Keuzemenu's                   |                 |                                                                                                 |           |
| Optiemenu's                   |                 | + Conditie toevoegen                                                                            |           |
| Tijdsperiodes                 |                 | Promotie                                                                                        |           |
| Promoties                     |                 | Combi deal                                                                                      | I         |
| -√r Financiën 🗸 🗸             |                 | Bonkorting                                                                                      |           |
|                               |                 | Kwantumkorting                                                                                  |           |
| 🖏 Algemeen beheer 🗸           |                 | Artikel(groep) combinaties Artikel(groepen) combinaties waarop het effect toegepast moet worden |           |
| 🖯 Betalen 🗸                   |                 | Aantal Artikelen                                                                                |           |
|                               |                 | 1 Frisdranken Y Frisdranken                                                                     |           |
| 💭 Self-service 🗸              |                 |                                                                                                 |           |
|                               |                 | I Prisoranken V Prisoranken                                                                     |           |
|                               |                 | + Artikel toevoegen                                                                             |           |
|                               |                 | Effect PROMOTION.EDIT.TAB.EFFECT.DESCRIPTION                                                    |           |
|                               |                 | Kortingsbedrag V 5.00                                                                           |           |
|                               |                 |                                                                                                 |           |
|                               |                 | Identificatie                                                                                   | I         |
|                               |                 | Llw referentie ID 1                                                                             |           |
|                               |                 |                                                                                                 | Opslaan   |

ροοσ

## Selecteer hier de locatie waarvoor de actie beschikbaar moet zijn.

| <b>6000</b> v2.25.1           | Wijzig promotie | Promotie                     |                             | sluiten 🛞                    |
|-------------------------------|-----------------|------------------------------|-----------------------------|------------------------------|
|                               | Promotie        | Naam <sup>*</sup> Combi deal |                             |                              |
| <ul> <li>Dashboard</li> </ul> |                 | Beschikbaarheid Bes          | chibaarheid van de promotie |                              |
| 🕅 Artikelen 🖍                 |                 | Locatio                      | HD Video Domo Dutch         | V UD Mide Derre Duich        |
| Artikelen                     |                 | Locate                       |                             |                              |
| Prijslijnen                   |                 | Periode                      | ∧ ☑ HD Video Demo Dutch     |                              |
| Menu's                        |                 | Condities Voorwaard          | 🗧 \land 🗹 Restaurant        | e te mogen toepassen         |
| Keuzemenu's                   |                 | + Conditie toevoegen         | 🗹 Tafel 1                   |                              |
| Optiemenu's                   |                 | Promotie                     | 🗹 Tafel 2                   |                              |
| Promoties                     |                 | Combi deal                   | 🗹 Tafel 3                   |                              |
|                               |                 | Bonkorting                   | 🗹 Tafel 4                   |                              |
| J√ Financiên ✓                |                 | Kwantumkorting               | 🗹 Tafel 5                   |                              |
| 🖏 Algemeen beheer 🗸           |                 | Artikel(groep) combina       | t Tafel 6                   | effect toegepast moet worden |
| E Botalen V                   |                 | Aantal Artikelen             | 🗹 Tafel 7                   |                              |
| Detalen                       |                 | 1 Frisdranke                 | ☑ Tafel 8                   | minken                       |
| 다. Self-service 🗸 🗸           |                 |                              | - 🗹 Tafel 9                 |                              |
|                               |                 | 1 Frisdranker                | ☑ Tafel 10                  | runken                       |
|                               |                 | + Artikel toevoegen          |                             | _                            |
|                               |                 | Effect PROMOTION.E           | DIT.TAB.EFFECT.DESCRIPTION  |                              |
|                               |                 | Kortingsbedrag               | > 5,00                      |                              |
|                               |                 | Identificatie                |                             |                              |
|                               |                 | llw referentie               |                             | 1                            |
|                               |                 |                              |                             | Opslaan                      |

# • Hier kunt u de tijdsperiode instellen.

boog

| <b>0000</b> v2.25.1           | Wijzig promotie | Promotie                                                                                        | sluiten 🛞 |
|-------------------------------|-----------------|-------------------------------------------------------------------------------------------------|-----------|
|                               | Ø Promotie      | Naam* Combi deal                                                                                |           |
| <ul> <li>Dashboard</li> </ul> |                 | Beschikbaarheid Beschibaarheid van de promotie                                                  |           |
| 🕥 Artikelen 🔥                 |                 |                                                                                                 |           |
| Artikelen                     |                 | Locatie HD Video Demo Dutch V HD Video Demo Dutch                                               |           |
| Artikelgroepen                |                 | Periode Altijd ~                                                                                |           |
| Prijslijnen                   |                 | Attijd                                                                                          |           |
| Menu's                        |                 | Alleen voorgerecht                                                                              |           |
| Optiemenu's                   |                 | + Conditie toevoegen                                                                            |           |
| Tijdsperiodes                 |                 | Promotie                                                                                        |           |
| Promoties                     |                 | Combi deal                                                                                      |           |
| -√- Financiën ✓               |                 | Bonkorting                                                                                      |           |
|                               |                 | Kwantumkorting                                                                                  |           |
| ﴿نُ Algemeen beheer ✓         |                 | Artikel(groep) combinaties Artikel(groepen) combinaties waarop het effect toegepast moet worden |           |
| 🗖 Betalen 🗸 🗸                 |                 | Aantal Artikelen                                                                                |           |
|                               |                 | 1 Frisdranken Y Frisdranken                                                                     |           |
| └़ Self-service ✓             |                 |                                                                                                 |           |
|                               |                 | risuratiken                                                                                     |           |
|                               |                 | + Artikel toevoegen                                                                             |           |
|                               |                 | Effect PROMOTION.EDIT.TAB.EFFECT.DESCRIPTION                                                    |           |
|                               |                 | Kortingsbedrag V 5.00                                                                           |           |
|                               |                 |                                                                                                 |           |
|                               |                 | Identificatie                                                                                   | I         |
|                               |                 | Llw referentie ID 1                                                                             |           |
|                               |                 |                                                                                                 | Opslaan   |

# Bij Condities bepaal je aan welke voorwaarden moet worden voldaan voor de actie. Let op: bijv. Een klant of artikelgroep die een actie in werking zet.

| <b>6000</b> v2.25.1           | Wijzig promotie | Promotie                                                                                        | sluiten 🛞 |
|-------------------------------|-----------------|-------------------------------------------------------------------------------------------------|-----------|
|                               | ö Promotie      | Naam" Combi deal                                                                                |           |
| <ul> <li>Dashboard</li> </ul> |                 | Beschikbaarheid Beschibaarheid van de promotie                                                  |           |
| 🕅 Artikelen 🔨                 |                 |                                                                                                 |           |
| Artikelen                     |                 | Locatie HD Video Demo Dutch Video Demo Dutch                                                    |           |
| Artikelgroepen                |                 | Periode Altijd ~                                                                                |           |
| Menu's                        |                 | Condities Voorwaarden waaraan voldaan moet worden om de promotie te mogen toepassen             |           |
| Keuzemenu's                   |                 | + Conditie toevoegen                                                                            |           |
| Optiemenu's<br>Tijdsperiodes  |                 | Promotie                                                                                        |           |
| Promoties                     |                 | Combi deal                                                                                      |           |
| √ Financiën 🗸 🗸               |                 | Bonkorting<br>Kwantumkorting                                                                    |           |
| 🖏 Algemeen beheer 🗸           |                 | Artikel(groep) combinaties Artikel(groepen) combinaties waarop het effect toegepast moet worden |           |
| 🖯 Betalen 🗸                   |                 | Aantal Artikelen                                                                                |           |
|                               |                 | 1 Frisdranken ~ Frisdranken                                                                     |           |
| Self-Service •                |                 | 1 Frisdranken V Frisdranken                                                                     |           |
|                               |                 | + Artikel toevoegen                                                                             |           |
|                               |                 | Effect PROMOTION.EDIT.TAB.EFFECT.DESCRIPTION                                                    |           |
|                               |                 | Kortingsbedrag V 5,00                                                                           |           |
|                               |                 | Identificatie                                                                                   |           |
|                               |                 | Ilw referentie ID 1                                                                             |           |
|                               |                 |                                                                                                 | Opslaan   |

# Selecteer hier het Type promotie.

boog

| <b>0000</b> v2.25.1 | Wijzig promotie | Promotie                                                                                        | SLUITEN 🚫 |
|---------------------|-----------------|-------------------------------------------------------------------------------------------------|-----------|
|                     | 3 Promotie      | Naam* Combi deal                                                                                |           |
| Ø Dashboard         | _               |                                                                                                 |           |
| <b>A</b>            |                 | Beschikbaarheid Beschibaarheid van de promotie                                                  |           |
| Artikelen ^         |                 | Locatie HD Video Demo Dutch Y HD Video Demo Dutch                                               | I         |
| Artikelaroepen      |                 |                                                                                                 | I         |
| Prijslijnen         |                 | Periode Altijd V                                                                                | I         |
| Menu's              |                 | Condities Voorwaarden waaraan voldaan moet worden om de promotie te mogen toepassen             |           |
| Keuzemenu's         |                 | + Conditie toevoegen                                                                            |           |
| Optiemenu's         |                 | Promotie                                                                                        | I         |
| Promoties           |                 | Combi deal                                                                                      |           |
| Á- Einanción M      |                 | Bonkorting                                                                                      |           |
| -y Pillancien       |                 | Kwantumkorting                                                                                  |           |
| 🚯 Algemeen beheer 🗸 |                 | Artikel(groep) combinaties Artikel(groepen) combinaties waarop het effect toegepast moet worden |           |
| 😑 Betalen 🗸 🗸       |                 | Aantal Artikelen                                                                                | I         |
| <b>_</b>            |                 | 1 Frisdranken V Frisdranken                                                                     | I         |
| U Self-service V    |                 | 1 Frisdranken Y Frisdranken                                                                     |           |
|                     |                 |                                                                                                 | I         |
|                     |                 | + Artikel toevoegen                                                                             | I         |
|                     |                 | Effect PROMOTION.EDIT.TAB.EFFECT.DESCRIPTION                                                    |           |
|                     |                 | Kortingsbedrag V 5,00                                                                           | I         |
|                     |                 | Identificatie                                                                                   |           |
|                     |                 | Ilw referentie ID 1                                                                             |           |
|                     |                 |                                                                                                 | Opslaan   |

## Bij Artikel combinaties kunt je aangeven op welke artikelen de actie van toepassing is.

| <b>6000</b> v2.25.1   | Wijzig promotie | Promotie                                                                                        | sluiten 🛞 |
|-----------------------|-----------------|-------------------------------------------------------------------------------------------------|-----------|
|                       | 🔅 Promotie      | Naam* Combi deal                                                                                |           |
| Ø Dashboard           | _               |                                                                                                 |           |
| Artikelen 🔿           |                 | Beschikbaarheid Beschibaarheid van de promotie                                                  |           |
| Artikelen             |                 | Locatie HD Video Demo Dutch ~ HD Video Demo Dutch                                               |           |
| Artikelgroepen        |                 | Periode Altijd V                                                                                |           |
| Prijslijnen           |                 | Condities Voorwaarden waaraan voldaan moet worden om de promotie te mogen toepassen             |           |
| Menu's<br>Keuzemenu's |                 |                                                                                                 |           |
| Optiemenu's           |                 | + Conditie toevoegen                                                                            |           |
| Tijdsperiodes         |                 | Promotie                                                                                        |           |
| Promoties             |                 | Combi deal     Reskerting                                                                       |           |
| -\⁄- Financiën ✓      |                 | Kwantumkorting                                                                                  |           |
| 🐯 Algemeen beheer 🗸   |                 | Artikel(groep) combinaties Artikel(groepen) combinaties waarop het effect toegepast moet worden |           |
| 🖯 Betalen 🗸           |                 | Aantal Artikelen                                                                                |           |
|                       |                 | 1         Frisdranken         Y         Frisdranken                                             |           |
| Self-selvice •        |                 | 1 Frisdranken V Frisdranken                                                                     |           |
|                       |                 | + Artikel toevoegen                                                                             |           |
|                       |                 | Effect PROMOTION.EDIT.TAB.EFFECT.DESCRIPTION                                                    |           |
|                       |                 |                                                                                                 |           |
|                       |                 | Kortingsbedrag V 5,00                                                                           |           |
|                       |                 | Identificatie                                                                                   | I         |
|                       |                 | Llw referentie ID 1                                                                             |           |
|                       |                 |                                                                                                 | Opslaan   |

## Door te klikken op + Artikel toevoegen kun je verdere combinaties aan de actie toevoegen.

| <b>0000</b> v2.25.1                             | Wijzig promotie | Promotie                                                                                        | sluiten 🛞 |
|-------------------------------------------------|-----------------|-------------------------------------------------------------------------------------------------|-----------|
| « Minimaliseer menu                             | Promotie        | Naam* Combi deal                                                                                |           |
| Ø Dashboard                                     | _               |                                                                                                 |           |
|                                                 |                 | Beschikbaarheid Beschibaarheid van de promotie                                                  |           |
| Artikelen                                       |                 | Locatie HD Video Demo Dutch V HD Video Demo Dutch                                               |           |
| Artikelgroepen                                  |                 | Pariode Altiid                                                                                  |           |
| Prijslijnen                                     |                 | Penode Altiju v                                                                                 |           |
| Menu's                                          |                 | Condities Voorwaarden waaraan voldaan moet worden om de promotie te mogen toepassen             |           |
| Keuzemenu's                                     |                 | + Conditie toevoegen                                                                            |           |
| Tijdsperiodes                                   |                 | Promotie                                                                                        |           |
| Promoties                                       |                 | Combi deal                                                                                      |           |
| -∿r Financiën 🗸 🗸                               |                 | Bonkorting                                                                                      |           |
| 699 - M. H. H. H. H. H. H. H. H. H. H. H. H. H. |                 | Kwantumkorting                                                                                  |           |
| to: Algemeen beheer 🗸                           |                 | Artikel(groep) combinaties Artikel(groepen) combinaties waarop het effect toegepast moet worden |           |
| 🖯 Betalen 🗸 🗸                                   |                 | Aantal Artikelen                                                                                |           |
| 🖵 Self-service 🗸                                |                 | 1 Frisdranken V Frisdranken                                                                     |           |
|                                                 |                 | 1 Frisdranken V Frisdranken                                                                     |           |
|                                                 |                 | 1 Geen v 🗊                                                                                      |           |
|                                                 |                 | + Artikel toevoegen                                                                             |           |
|                                                 |                 | Effect PROMOTION.EDIT.TAB.EFFECT.DESCRIPTION                                                    |           |
|                                                 |                 | Kortingsbedrag V 5,00                                                                           |           |
|                                                 |                 | Identificatie                                                                                   |           |
|                                                 |                 |                                                                                                 | Opslaan   |

• Om een combinatie te verwijderen, klik je op het prullenbakpictogram.

| <b>0000</b> v2.25.1 | Wijzig promotie | Promotie                                                                                          | sluiten 🛞 |
|---------------------|-----------------|---------------------------------------------------------------------------------------------------|-----------|
|                     | Ø Promotie      | Naam* Combi deal                                                                                  |           |
| Ø Dashboard         |                 | Beschikbaarheid Beschibaarheid van de promotie                                                    |           |
| 🕥 Artikelen 🔥       |                 |                                                                                                   |           |
| Artikelen           |                 | Locatie HD Video Demo Dutch V HD Video Demo Dutch                                                 |           |
| Artikelgroepen      |                 | Periode Altijd ~                                                                                  |           |
| Prijslijnen         |                 | Condities Voorwaarden waaraan voldaan moet worden om de promotie te mogen toepassen               |           |
| Keuzemenu's         |                 |                                                                                                   |           |
| Optiemenu's         |                 | + Conditie toevoegen                                                                              |           |
| Tijdsperiodes       |                 | Promotie                                                                                          |           |
| Promoties           |                 | Combi deal                                                                                        |           |
| -∕√ Financiën ✓     |                 | Bonkorting                                                                                        |           |
|                     |                 | Artikel(groon) combination Artikel(groonen) combination waaron het offent teographent meet werden |           |
|                     |                 | Artikel(groep) combinaties Artikel(groepen) combinaties waarop het enect toegepast moet worden    |           |
| Ξ Betalen 🗸 🖌       |                 | Aantal Artikelen                                                                                  |           |
| □ Self-service ∨    |                 | 1 Frisdranken V Frisdranken                                                                       |           |
|                     |                 | 1 Frisdranken V Frisdranken                                                                       |           |
|                     |                 | 1 Geen V                                                                                          |           |
|                     |                 | + Artikel toevoegen                                                                               |           |
|                     |                 | Effect PROMOTION.EDIT.TAB.EFFECT.DESCRIPTION                                                      |           |
|                     |                 |                                                                                                   |           |
|                     |                 | Kortingsbedrag V 5,00                                                                             | 1         |
|                     |                 | Identificatie                                                                                     |           |
|                     |                 |                                                                                                   | Opslaan   |

μοοση

# Bij Effect kun je het resultaat van de actie definiëren.

| <b>0009</b> v2.25.1                 | Wijzig promotie | Promotie                                                                                        | sluiten 😣 |
|-------------------------------------|-----------------|-------------------------------------------------------------------------------------------------|-----------|
|                                     | Promotie        | Naam* Combi deal                                                                                |           |
| Ø Dashboard                         |                 | Beschikbaarheid Beschibaarheid van de promotie                                                  |           |
| 🕥 Artikelen 🔨                       |                 | Locatie HD Video Demo Dutch ~ HD Video Demo Dutch                                               |           |
| Artikelen<br>Artikelgroepen         |                 | Periode Altijd ~                                                                                |           |
| Prijslijnen                         |                 | Condities Voorwaarden waaraan voldaan moet worden om de promotie te mogen toepassen             |           |
| Menu's<br>Keuzemenu's               |                 | + Conditie toevoegen                                                                            |           |
| Optiemenu's                         |                 | Promotie                                                                                        |           |
| Promoties                           |                 | Combi deal     Replacting                                                                       |           |
| -√ Financiën ✓                      |                 | Kwantumkorting                                                                                  |           |
| <ul> <li>Algemeen beheer</li> </ul> |                 | Artikel(groep) combinaties Artikel(groepen) combinaties waarop het effect toegepast moet worden |           |
| ⊟ Betalen 🗸 🗸                       |                 | Aantal Artikelen                                                                                |           |
| 🖵 Self-service 🗸 🗸                  |                 | I Frisdranken V Frisdranken                                                                     |           |
|                                     |                 | Artikel teorecom                                                                                |           |
|                                     |                 | Effect PROMOTION.EDIT.TAB.EFFECT.DESCRIPTION                                                    |           |
|                                     |                 | Kortingsbedrag V 5.00                                                                           |           |
|                                     |                 | Identificatie                                                                                   |           |
|                                     |                 | Uw referentie ID 1                                                                              |           |
|                                     |                 |                                                                                                 | Opslaan   |

## • Voor een beter overzicht kun je bij Identificatie een referentie toevoegen.

| <b>0000</b> v2.25.1                 | Wijzig promotie | Promotie                                                                                        | sluiten 🛞 |
|-------------------------------------|-----------------|-------------------------------------------------------------------------------------------------|-----------|
|                                     | Promotie        | Naam* Combi deal                                                                                |           |
| Ø Dashboard                         | _               | Beschikbaarheid Beschibaarheid van de promotie                                                  |           |
| 🕎 Artikelen 🔨                       |                 | Locatie HD Video Demo Dutch V HD Video Demo Dutch                                               |           |
| Artikelen<br>Artikelgroepen         |                 | Periode Altijd ~                                                                                |           |
| Prijslijnen                         |                 | Condities Voorwaarden waaraan voldaan moet worden om de promotie te mogen toepassen             |           |
| Menu's<br>Keuzemenu's               |                 | + Conditie toevoegen                                                                            |           |
| Optiemenu's                         |                 | Promotie                                                                                        |           |
| Promoties                           |                 | Combi deal     Reventing                                                                        |           |
| -√- Financiën 🗸 ∽                   |                 | Kwantumkorting                                                                                  |           |
| <ul> <li>Algemeen beheer</li> </ul> |                 | Artikel(groep) combinaties Artikel(groepen) combinaties waarop het effect toegepast moet worden |           |
| 🗖 Betalen 🗸 🗸                       |                 | Aantal Artikelen                                                                                |           |
| 및 Self-service 🗸                    |                 | I Frisdranken                                                                                   |           |
|                                     |                 | L Artikel teourogen                                                                             |           |
|                                     |                 | Effect PROMOTION.EDITTAB.EFFECT.DESCRIPTION                                                     |           |
|                                     |                 | Kortingsbedrag > 5.00                                                                           |           |
|                                     |                 | Identificatie                                                                                   |           |
|                                     |                 | Uw referentie ID 1                                                                              |           |
|                                     |                 |                                                                                                 | Opslaan   |

6000

# • Klik op Opslaan om de gegevens bij te werken.

| <b>0000</b> v2.25.1          | Wijzig promotie | Promotie                                                                                        | sluiten 🚫 |
|------------------------------|-----------------|-------------------------------------------------------------------------------------------------|-----------|
|                              | 🔅 Promotie      | Naam <sup>*</sup> Combi deal                                                                    |           |
| Ø Dashboard                  |                 | Beschikbaarheid Beschibaarheid van de promotie                                                  |           |
| 😚 Artikelen 🔨                |                 | Locatie HD Video Demo Dutch V HD Video Demo Dutch                                               |           |
| Artikelen<br>Artikelgroepen  |                 | Periode Altijd ~                                                                                |           |
| Prijslijnen                  |                 | Condities Voorwaarden waaraan voldaan moet worden om de promotie te mogen toepassen             |           |
| Menu's<br>Keuzemenu's        |                 | + Conditie toevoegen                                                                            |           |
| Optiemenu's<br>Tiidsperiodes |                 | Promotie                                                                                        |           |
| Promoties                    |                 | Combi deal     Bonkorting                                                                       |           |
| √ Financiën ✓                |                 | Kwantumkorting                                                                                  |           |
| ĝ Algemeen beheer 🗸          |                 | Artikel(groep) combinaties Artikel(groepen) combinaties waarop het effect toegepast moet worden |           |
| Ξ Betalen 🗸 🗸                |                 | Aantal Artikelen                                                                                |           |
| 다. Self-service 🗸            |                 |                                                                                                 |           |
|                              |                 | + Artikel toevoegen                                                                             |           |
|                              |                 | Effect PROMOTION.EDIT.TAB.EFFECT.DESCRIPTION                                                    |           |
|                              |                 | Kortingsbedrag $\checkmark$ 5,00                                                                |           |
|                              |                 | Identificatie                                                                                   |           |
|                              |                 | Uw referentie ID 1                                                                              |           |
|                              |                 |                                                                                                 | Opslaan   |

Door op het pijltje te klikken krijg je een overzicht van de artikelen waar de actie op van toepassing is.

| <b>0000</b> v2.25.1                                                         | (V) booq Demo NL $\odot$                   |            |                            | (                           | ) booq_nl_video@hd.digital ~ |
|-----------------------------------------------------------------------------|--------------------------------------------|------------|----------------------------|-----------------------------|------------------------------|
| <ul> <li>Minimaliseer menu</li> <li>Dashboard</li> <li>Artikelen</li> </ul> | Promoties (2 promoties) Q Typ om te zoeken |            |                            | i≡ Toon <b>50 ~</b> gegever | s + Promotie toevoegen       |
| Artikelen                                                                   | ID Naam 🗘                                  | Туре       | Eigenschappen              | Effect 🗘                    | Condities                    |
| Artikelgroepen<br>Prijslijnen                                               | 🔨 🖉 🛍 #1 Combi deal                        | Combi deal | Details                    | Kortingsbedrag: 5           | Details                      |
| Menu's<br>Keuzemenu's<br>Optiemenu's<br>Tijdsperiodes                       |                                            |            | 1 Item van:<br>Frisdranken |                             | HD Video Demo Dutch          |
| Promoties                                                                   | 🖉 🗊 #2 Ticket Discount                     | Bonkorting | Minimum waarde € 100       | Kortingspercentage: 10%     | l                            |
| -\⁄ <sub>2</sub> Financiën ✓                                                |                                            |            |                            |                             |                              |
| දිටුි Algemeen beheer ∨                                                     |                                            |            |                            |                             |                              |
| 🗖 Betalen 🗸 🗸                                                               |                                            |            |                            |                             |                              |
| $\sum_{i=1}^{n}$ Self-service $\checkmark$                                  |                                            |            |                            |                             |                              |
|                                                                             |                                            |            |                            |                             |                              |
|                                                                             |                                            |            |                            |                             |                              |
|                                                                             |                                            |            |                            |                             |                              |
|                                                                             |                                            |            |                            |                             |                              |
|                                                                             |                                            |            |                            |                             |                              |
|                                                                             |                                            |            |                            |                             |                              |
|                                                                             |                                            |            | 1                          |                             |                              |

## Door op + Promotie toevoegen te klikken, kun je een nieuwe promotie aanmaken.

| <b>0000</b> v2.25.1                                                         | (V) booq Demo NL 💿                         |            |                                        | C                            | ) booq_nl_video@hd.digital ~ |
|-----------------------------------------------------------------------------|--------------------------------------------|------------|----------------------------------------|------------------------------|------------------------------|
| <ul> <li>Minimaliseer menu</li> <li>Dashboard</li> <li>Artikelen</li> </ul> | Promoties (2 promoties) Q Typ om te zoeken |            |                                        | i⊒ Toon <b>50 ∨</b> gegeven: | + Promotie toevoegen         |
| Artikelen                                                                   | ID Naam 🗘                                  | Туре       | Eigenschappen                          | Effect 🗘                     | Condities                    |
| Artikelgroepen<br>Prijslijnen                                               | ∨ 🖉 🛱 #1 Combi deal                        | Combi deal | 1 Item van: Frisdranken. 1 Item van: F | Kortingsbedrag: 5            | HD Video Demo Dutch          |
| Menu's<br>Keuzemenu's                                                       | 🥖 🛅 #2 Ticket Discount                     | Bonkorting | Minimum waarde € 100                   | Kortingspercentage: 10%      | l                            |
| Optiemenu's<br>Tijdsperiodes                                                |                                            |            |                                        |                              |                              |
| Promoties                                                                   |                                            |            |                                        |                              |                              |
| √ Financiën ✓                                                               |                                            |            |                                        |                              |                              |
| () Algemeen beheer 🗸                                                        |                                            |            |                                        |                              |                              |
| Η Betalen 🗸 🗸                                                               |                                            |            |                                        |                              |                              |
| 다. Self-service 🗸                                                           |                                            |            |                                        |                              |                              |
|                                                                             |                                            |            |                                        |                              |                              |
|                                                                             |                                            |            |                                        |                              |                              |
|                                                                             |                                            |            |                                        |                              |                              |
|                                                                             |                                            |            |                                        |                              |                              |
|                                                                             |                                            |            | 1                                      |                              |                              |

ροοσ

# • Vul alle benodigde gegevens in en klik op Opslaan.

| <b>0000</b> v2.25.1          | Promotie toevoegen | Promotie                                                                                        | sluiten 🛞 |
|------------------------------|--------------------|-------------------------------------------------------------------------------------------------|-----------|
|                              | Promotie           | Naam* Test                                                                                      |           |
| Ø Dashboard                  |                    | Beschikbaarheid Beschibaarheid van de promotie                                                  |           |
| 😚 Artikelen 🖍                |                    | Locatie HD Video Demo Dutch                                                                     |           |
| Artikelen<br>Artikelgroepen  |                    | Periode Altijd V                                                                                |           |
| Prijslijnen                  |                    | Condities Voorwaarden waaraan voldaan moet worden om de promotie te mogen toepassen             |           |
| Keuzemenu's                  |                    | + Conditie toevoegen                                                                            |           |
| Optiemenu's<br>Tijdsperiodes |                    | Promotie                                                                                        |           |
| Promoties                    |                    | Combi deal     Bonkorting                                                                       |           |
| -\∕r Financiën ✓             |                    | Kwantumkorting                                                                                  |           |
| ĝ Algemeen beheer 💙          |                    | Artikel(groep) combinaties Artikel(groepen) combinaties waarop het effect toegepast moet worden |           |
| 🚍 Betalen 🗸 🗸                |                    | Aantal Artikelen           1         Dranken         V         Dranken                          |           |
| ੇਹ੍ਰ Self-service ❤          |                    | 1 Food V Food                                                                                   |           |
|                              |                    | + Artikel toevoegen                                                                             |           |
|                              |                    | Effect PROMOTION.EDIT.TAB.EFFECT.DESCRIPTION                                                    |           |
|                              |                    | Kortingspercentage $\vee$ 10                                                                    |           |
|                              |                    | Identificatie                                                                                   |           |
|                              |                    | Uw referentie Test01 ID                                                                         |           |
|                              |                    |                                                                                                 | Opslaan   |

## De nieuwe promotie actie zal automatisch worden toegevoegd aan de lijst.

| <b>0000</b> v2.25.1                                                         | (V) booq Demo NL 💿                         |            |                                        | $\subset$                   | ) booq_nl_video@hd.digital ~ |
|-----------------------------------------------------------------------------|--------------------------------------------|------------|----------------------------------------|-----------------------------|------------------------------|
| <ul> <li>Minimaliseer menu</li> <li>Dashboard</li> <li>Artikelen</li> </ul> | Promoties (3 promoties) Q Typ om te zoeken |            |                                        | i≡ Toon <b>50 ~</b> gegeven | s + Promotie toevoegen       |
| Artikelen                                                                   | ID Naam 🗘                                  | Туре       | Eigenschappen                          | Effect 🗘                    | Condities                    |
| Artikelgroepen<br>Prijslijnen                                               | ∨ 🖉 🗊 #1 Combi deal                        | Combi deal | 1 Item van: Frisdranken. 1 Item van: F | Kortingsbedrag: 5           | HD Video Demo Dutch          |
| Menu's                                                                      | ✓ Ø 前 #3 Test                              | Combi deal | 1 Item van: Dranken. 1 Item van: Foo   | Kortingspercentage: 10%     | HD Video Demo Dutch          |
| Keuzemenu's<br>Optiemenu's                                                  | 🖉 🗓 #2 Ticket Discount                     | Bonkorting | Minimum waarde € 100                   | Kortingspercentage: 10%     |                              |
| Tijdsperiodes<br>Promoties                                                  |                                            |            |                                        |                             |                              |
| -√- Financiën ✓                                                             |                                            |            |                                        |                             |                              |
| ∰ Algemeen beheer 🗸                                                         |                                            |            |                                        |                             |                              |
| Ξ Betalen 🗸 🗸                                                               |                                            |            |                                        |                             |                              |
| े़ Self-service ✓                                                           |                                            |            |                                        |                             |                              |
|                                                                             |                                            |            |                                        |                             |                              |

Om een promotie te verwijderen, klik je op het prullenbakpictogram. Let op: Verwijderde gegevens zijn onherroepelijk.

| <b>0000</b> v2.25.1                                                         |   | (V) booq Dem            | o NL (                | D               |            |                                        | C                            | ) booq_nl_video@hd.digital ~ |
|-----------------------------------------------------------------------------|---|-------------------------|-----------------------|-----------------|------------|----------------------------------------|------------------------------|------------------------------|
| <ul> <li>Minimaliseer menu</li> <li>Dashboard</li> <li>Artikelen</li> </ul> | ^ | Promoties (3 p<br>Q Typ | romotie<br>o om te zo | s)<br>beken     |            |                                        | i⊟ Toon <b>50 ~</b> gegeven: | + Promotie toevoegen         |
| Artikelen                                                                   |   |                         | ID                    | Naam 🗘          | Туре       | Eigenschappen                          | Effect 🗘                     | Condities                    |
| Artikelgroepen<br>Prijslijnen                                               |   | ~ 🖉 û                   | #1                    | Combi deal      | Combi deal | 1 Item van: Frisdranken. 1 Item van: F | Kortingsbedrag: 5            | HD Video Demo Dutch          |
| Menu's                                                                      |   | × 🧷 🗊                   | #3                    | Test            | Combi deal | 1 Item van: Dranken. 1 Item van: Foo   | Kortingspercentage: 10%      | HD Video Demo Dutch          |
| Keuzemenu's<br>Optiemenu's                                                  |   | 2 🖻                     | #2                    | Ticket Discount | Bonkorting | Minimum waarde € 100                   | Kortingspercentage: 10%      |                              |
| Tijdsperiodes<br>Promoties                                                  |   |                         |                       |                 |            |                                        |                              |                              |
| -√- Financiën                                                               | ~ |                         |                       |                 |            |                                        |                              |                              |
| ්රි Algemeen beheer                                                         | ~ |                         |                       |                 |            |                                        |                              |                              |
| 🗖 Betalen                                                                   | ~ |                         |                       |                 |            |                                        |                              |                              |
| └: Self-service                                                             | ~ |                         |                       |                 |            |                                        |                              |                              |
|                                                                             |   |                         |                       |                 |            |                                        |                              |                              |
|                                                                             |   |                         |                       |                 |            |                                        |                              |                              |
|                                                                             |   |                         |                       |                 |            |                                        |                              |                              |
|                                                                             |   |                         |                       |                 |            |                                        |                              |                              |
|                                                                             |   |                         |                       |                 |            | 1                                      |                              |                              |

μοοση

Bevestig de verwijdering door op OK te klikken.

| <b>6000</b> v2.25.1                                                         |   | (V) booq Demo NL <sup>①</sup>              |                                          |                                        | C                           | ) booq_nl_video@hd.digital ~ |
|-----------------------------------------------------------------------------|---|--------------------------------------------|------------------------------------------|----------------------------------------|-----------------------------|------------------------------|
| <ul> <li>Minimaliseer menu</li> <li>Dashboard</li> <li>Artikelen</li> </ul> | ^ | Promoties (3 promoties) Q Typ om te zoeken |                                          |                                        | :≡ Toon <b>50 ∨</b> gegeven | s + Promotie toevoegen       |
| Artikelen                                                                   |   | ID Naam 🗘                                  | Туре                                     | Eigenschappen                          | Effect 🗘                    | Condities                    |
| Artikelgroepen<br>Prijslijnen                                               |   | V 🕖 🖻 #1 Combi deal                        | Combi deal                               | 1 Item van: Frisdranken. 1 Item van: F | Kortingsbedrag: 5           | HD Video Demo Dutch          |
| Menu's<br>Keuzemenu's                                                       |   | ∨ 🖉 🛱 #3 Test                              | Combi deal                               | 1 Item van: Dranken. 1 Item van: Foo   | Kortingspercentage: 10%     | HD Video Demo Dutch          |
| Optiemenu's                                                                 |   | 🖉 🛅 #2 Ticket Discount                     | Bonkorting                               | Minimum waarde € 100                   | Kortingspercentage: 10%     |                              |
| Tijdsperiodes<br>Promoties                                                  |   |                                            |                                          |                                        |                             |                              |
| -√ Financiën                                                                | ~ |                                            | Weet u zeker dat u het geselecteerde ite | em wilt verwijderen?                   |                             |                              |
| දිාිි Algemeen beheer                                                       | ~ |                                            | G                                        | Sluiten                                |                             |                              |
| 🗎 Betalen                                                                   | ~ |                                            |                                          |                                        |                             |                              |
| ঢ় Self-service                                                             | ~ |                                            |                                          |                                        |                             |                              |
|                                                                             |   |                                            |                                          |                                        |                             |                              |
|                                                                             |   |                                            |                                          |                                        |                             |                              |
|                                                                             |   |                                            |                                          |                                        |                             |                              |
|                                                                             |   |                                            |                                          |                                        |                             |                              |
|                                                                             |   |                                            |                                          |                                        |                             |                              |
|                                                                             |   |                                            |                                          | 1                                      |                             |                              |

# • Dat is het, je bent klaar.

boog

| <b>0000</b> v2.25.1                                                         | (V) booq Demo NL 🛈                         |            |                                        | $\langle$                   | ) booq_nl_video@hd.digital ~ |
|-----------------------------------------------------------------------------|--------------------------------------------|------------|----------------------------------------|-----------------------------|------------------------------|
| <ul> <li>Minimaliseer menu</li> <li>Dashboard</li> <li>Artikelen</li> </ul> | Promoties (2 promoties) Q Typ om te zoeken |            |                                        | i≘ Toon <b>50 ~</b> gegever | s + Promotie toevoegen       |
| Artikelen                                                                   | ID Naam 🗘                                  | Туре       | Eigenschappen                          | Effect 0                    | Condities                    |
| Artikelgroepen<br>Prijslijnen                                               | ∽ 🖉 🖮 #1 Combi deal                        | Combi deal | 1 Item van: Frisdranken. 1 Item van: F | Kortingsbedrag: 5           | HD Video Demo Dutch          |
| Menu's<br>Keuzemenu's                                                       | 🥏 亩 #2 Ticket Discount                     | Bonkorting | Minimum waarde € 100                   | Kortingspercentage: 10%     |                              |
| Optiemenu's<br>Tijdsperiodes                                                |                                            |            |                                        |                             |                              |
| Promoties                                                                   |                                            |            |                                        |                             |                              |
| -∿- Financiën ✓                                                             |                                            |            |                                        |                             |                              |
| () Algemeen beheer 🗸                                                        |                                            |            |                                        |                             |                              |
| Η Betalen 🗸 🗸                                                               |                                            |            |                                        |                             |                              |
| 다. Self-service 🗸                                                           |                                            |            |                                        |                             |                              |
|                                                                             |                                            |            |                                        |                             |                              |
|                                                                             |                                            |            |                                        |                             |                              |
|                                                                             |                                            |            |                                        |                             |                              |
|                                                                             |                                            |            |                                        |                             |                              |
|                                                                             |                                            |            |                                        |                             |                              |
|                                                                             |                                            |            | 1                                      |                             |                              |

ροοσ

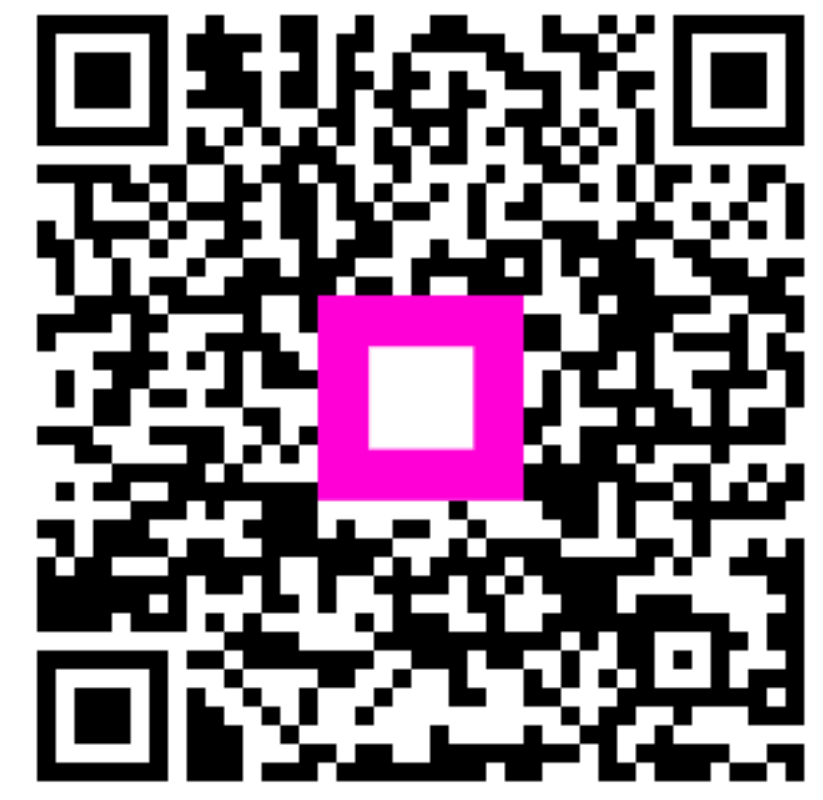

Scan to go to the interactive player